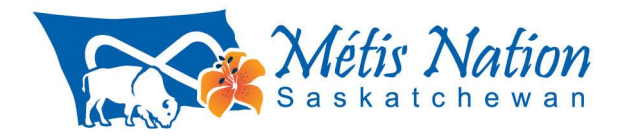

March 18, 2025

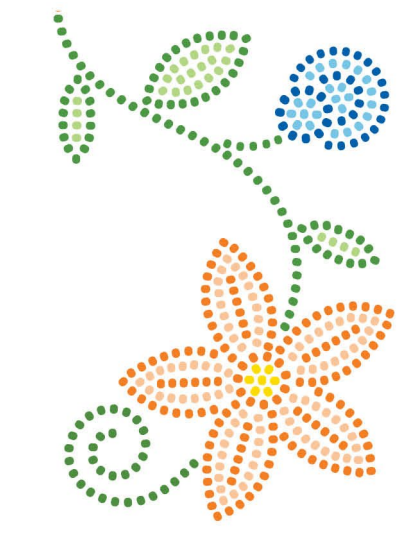

# Taanishi,

To:

From:

Date:

A Métis Nation-Saskatchewan Special Legislative Assembly (virtual) is scheduled for **April 17**, **2025**. This notice is being delivered as per the *Constitution of the Métis Nation* – *Saskatchewan*, Article 2.8 which requires 30 days' notice of any session of the MNLA.

Provincial Metis Council, Women & Youth, Locals Presidents

Glen McCallum, President, Métis Nation-Saskatchewan

This Special MNLA is being convened to consider only the following item, and any submissions received will be deferred to the next regularly scheduled MNLA:

1. Appointing Adjudicator for the 2025 MN-S Election

| Date:         | April 17, 2025                                                  |
|---------------|-----------------------------------------------------------------|
| Time:         | 6:00 pm – 8:00 pm                                               |
| Registration: | https://us06web.zoom.us/meeting/register/gP-E4JX5TECP_fP0VGIk2w |

Please note the registration deadline is April 11, 2025, at 5:00 p.m.

\*All delegates must register with their own email address. The meeting link is not shareable, when you register you will get your own unique link to join the session.

Maarsii,

Sincerely,

Don McCallan

Glen McCallum, President Métis Nation-Saskatchewan

Cc: Richard Quintal, Clerk of the MNLA Matthew Vermette, Acting Chief Executive Officer

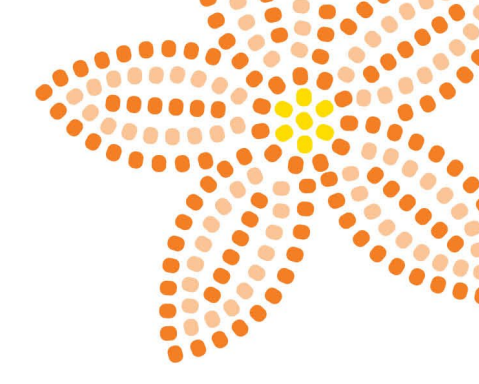

# Virtual MNLA – Zoom Guidelines

## **Step 1: Register for the Meeting**

- 1. Click the registration link provided to you in the Notice from the President
- 2. You will see a registration page. Fill in your name and email address.
- 3. Click the Register button at the bottom of the form.
- 4. You will see a confirmation message on the screen, and you will also receive an email with the meeting link.
- 5. Make sure you are registering for the virtual MNLA with the same email that you normally use for your Zoom account. If you do not have Zoom account, you can go to Zoom and Create an Account (<u>https://www.zoom.us/signup#/signup</u>) with the email that you will use to register for the virtual MNLA.

### **Step 2: Check your email**

- 1. Open the email account you used to register.
- 2. Look for an email from Zoom.
- 3. Open the email and find the Join Meeting button or link. Save this email for later!

#### Step 3: Join the meeting at the scheduled time

- 1. When it's time for the meeting, click the Join Meeting button or link in your email.
- 2. If you haven't used Zoom before, it will prompt you to download the Zoom app. Follow the instructions to install it. (This only takes a few minutes.)
- 3. Once the app is installed, the meeting should open automatically. If it doesn't, go back to the email and click the link again.

#### **Helpful Tips:**

- Use a Reliable Internet Connection: Make sure you're connected to Wi-Fi or have a strong internet signal.
- Join Early: Join at 5:00 pm SK time to ensure everything works.
- Mute Your Microphone: When you join, mute your microphone unless you're speaking to minimize background noise.

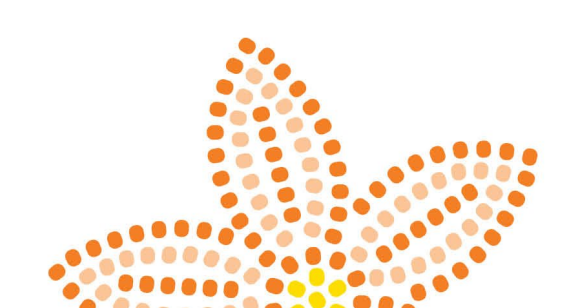